# Kuittiraportit

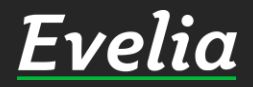

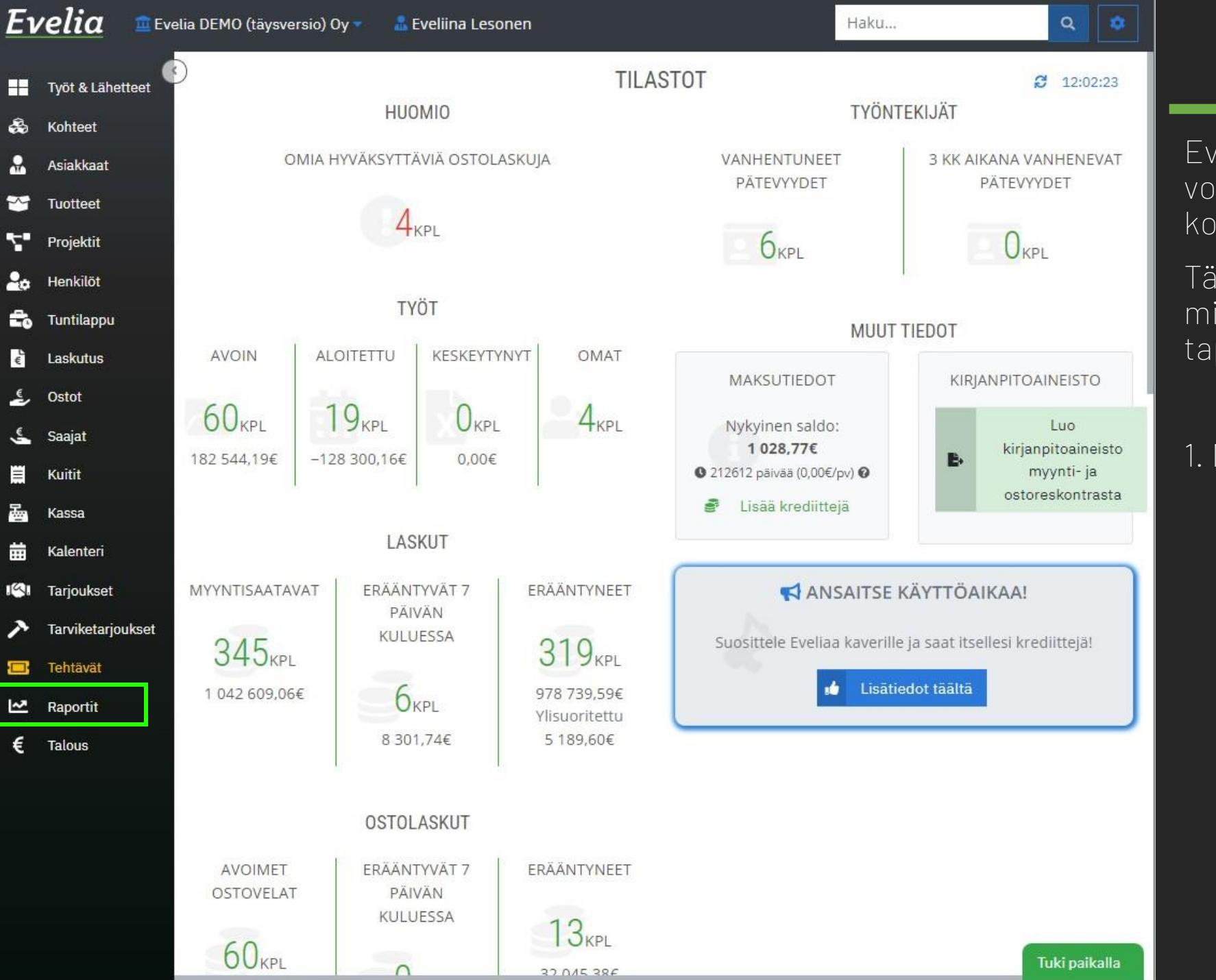

Eveliassa on kuittiskanneri, johon voidaan lisätä käteis- ja korttiostojen kuitit.

Tässä ohjeessa käymme läpi, miten saat haettua näiden tapahtumien raportit Eveliasta.

1. Mene Raportit-osioon

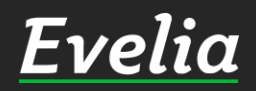

| Ξı       | velia             | 🏛 Evel | lia DEM | IO (täysversio) Oy 🔻 | 🚨 Eveliina Leso | nen     |         |        |       |         |       | ł        | Haku           |           | ٩         | ٥ |
|----------|-------------------|--------|---------|----------------------|-----------------|---------|---------|--------|-------|---------|-------|----------|----------------|-----------|-----------|---|
| Ð        | Työt & Lähet      | tteet  | R       | APORTIT              |                 |         |         |        |       |         |       |          |                |           |           |   |
| 3        | Kohteet           |        |         | -                    | 04 0000         |         |         |        |       |         |       |          |                |           |           |   |
| 2        | Asiakkaat         |        |         | 04.01.2022 - 04      | .01.2022        |         |         |        |       |         |       |          |                |           |           |   |
| 9        | Tuotteet          |        |         | Tänään               |                 | syys 1, | 2021    |        | syys  | 30, 202 | 21    |          |                |           |           |   |
|          | Projektit         |        |         | Eilen                |                 |         |         |        |       |         |       | yökirjau | ikset Asiak    | aslaskutu | 5         |   |
| 0        | Henkilöt          |        | -       | Tāmā viikko          | •               |         | syyskuu | ~      | 2021  | ~       | •     | Гуöntek  | ijöiden pätevy | /ydet     |           |   |
| 5        | Tuntilappu        |        | k       | Viime viikko         | maan.           | tiis.   | kesk.   | torst. | perj. | la      | sunn. |          |                |           |           |   |
| É        | Laskutus          |        |         | Tämä kuukausi        | 30              | .31     | (1      | 2      | 3     | 4       | 5     |          |                |           |           |   |
| €_       | Ostot             |        |         | Viime kuukausi       | 6               | 7       | 8       | 9      | 10    | 11      | 12    |          |                |           |           |   |
| €.       | Saajat            |        | Kı      | Tāmā vuosi           | 20              | 21      | 13      | 23     | 24    | 75      | 26    |          |                |           |           |   |
|          | Kuitit            |        | Kui     | Viime vuosi          | 27              | 28      | 29      | 30     | 1     | 2       | 3     | sileles  | Varatan        | A         | Vorallina | - |
|          | Kassa             |        | Kui     |                      |                 |         |         |        |       |         |       | IIKKa    | 0.00€          | 0,00€     | 0.00€     |   |
| <b>.</b> | Kalenteri         |        |         |                      |                 |         |         |        |       |         |       |          |                |           |           |   |
| 4        | Tarjoukset        |        |         | ОК                   |                 |         |         |        |       |         |       |          |                |           |           |   |
| ~        | ,<br>Tarviketarjo | ukset  |         |                      |                 |         |         |        |       |         |       |          |                |           |           |   |

🔲 Tehtävät

Raportit

Talous

€

#### 2. Avaa 'Kuitit' - välilehti

3. Valitse sivun ylälaidasta kalenterinäkymästä haluttu aikaväli ja klikkaa 'OK'

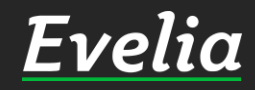

| velia                            | 🟛 Evelia DEMO (täysv | versio) Oy 🔻 🛛 🧂 Eve  | liina Lesonen                   |             |                | Haku                |             |       | ٩       | ٠   |
|----------------------------------|----------------------|-----------------------|---------------------------------|-------------|----------------|---------------------|-------------|-------|---------|-----|
| Työt & Lähet                     |                      | TIT                   |                                 |             |                |                     |             |       |         |     |
| b Kohteet                        |                      |                       |                                 |             |                |                     |             |       |         |     |
| Asiakkaat                        | <b>1</b> 01          | .09.2021 - 30.09.2021 |                                 |             |                |                     |             |       |         |     |
| Tuotteet                         |                      |                       |                                 |             |                |                     |             |       |         |     |
| Projektit                        | Laskurapo            | ortit Ostolaskurapo   | ortit Maksurapo                 | rtit Tuote  | myyntiraportti | Työkirjaukset       | Asiakaslask | utus  |         |     |
| e Henkilöt                       | Kellokortti          | Kuitit Työnteki       | ijäraportti Palka               | t Projektit | Kassakuitii    | t Työntekijöiden j  | pätevyydet  |       |         |     |
| Tuntilappu                       | KUITTI               | RAPORTIT              |                                 |             |                |                     |             |       |         |     |
| Laskutus                         | Juo Luo              | kuittiraportti        |                                 |             |                |                     |             |       |         |     |
| Ostot                            | Kuittipäivä          | ikirja Maksutavoiti   | tain <mark>T</mark> yöntekijöit | täin        |                |                     |             |       |         |     |
| Saajat                           | Kuitit               |                       |                                 |             |                |                     |             |       |         |     |
| Kuitit                           | Kuittinumero         | Selite                | Työntekijä                      | Kuittipvm   | Maksutapa      | Ostopaikka          | Veroton     | Alv   | Verolli | nen |
| Kassa                            | 1104                 | Toimistotarvikkeet    | Evita Mänty                     | 07.09.2021  | Käteinen       |                     | 0,00€       | €0,00 | 0,00€   |     |
| Kalenteri                        | 1105                 | Työkalu               | Evita Mänty                     | 17.09.2021  | Pankkikortti   | K rauta             | 0,00€       | 0,00€ | 0,00€   |     |
| Tarioukset                       | 1106                 | Käyntikortti          | Viljami Virtanen                | 20.09.2021  | Muu            | Prigi               | 0,00€       | 0,00€ | 0,00€   |     |
|                                  | 1107                 | Kahvit                | Eveliina Lesonen                | 24.09.2021  | Käteinen       | Shell               | 0,00€       | 0,00€ | €0,00   |     |
| <ul> <li>Tarviketarjo</li> </ul> | tset 1108            | Seli                  | Sami Nieminen                   | 29.09.2021  | Pankkikortti   |                     | 0,00€       | 0,00€ | 0,00€   |     |
| B Tehtävät                       | 1109                 | Kahvit                | Eveliina Lesonen                | 30.09.2021  | Käteinen       | Shell               | 4,03€       | 0,97€ | 5,00€   |     |
| Raportit                         |                      |                       |                                 |             |                | 1500 Myyntisaatavat | 4,03€       | 0,97€ | 5,00€   |     |
| Talous                           | 1112                 | Pikkujoulut           | Evita Mänty                     | 13.09.2021  | Käteinen       |                     | 0,00€       | 0,00€ | 0,00€   |     |
|                                  |                      |                       |                                 |             |                |                     |             |       |         |     |

Nyt sinulle näkyy kaikki valitun aikavälin kuittitapahtumat kolmessa eri välilehdessä:

- Kuittipäiväkirja(sisältää kaikki aikavälin tapahtumat latausjärjestyksessä)
- ✓ Maksutavoittain(käteinen, pankkikorttijne.)
- ✓ Työntekijöittäin(kuitit lajiteltu työntekijöiden mukaan)

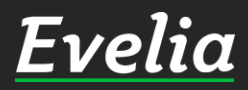

| Εν  | <b>velia</b> 🔳 Eve | lia DEMO (täysve | ersio) Oy 🔻 🛛 🔒 Eve  | liina Lesonen                  |             |                | Haku                    |              |                    | ۹       | ٥    |
|-----|--------------------|------------------|----------------------|--------------------------------|-------------|----------------|-------------------------|--------------|--------------------|---------|------|
| Ŧ   | Työt & Lähetteet   | RAPOR            | TIT                  |                                |             |                |                         |              |                    |         |      |
| æ   | Kohteet            | <b>FR</b> 011    | 00 2021 20 00 2021   |                                |             |                |                         |              |                    |         |      |
|     | Asiakkaat          |                  | J9,2021 - 30,09,2021 |                                |             |                |                         |              |                    |         |      |
| *   | Tuotteet           |                  |                      |                                |             |                |                         |              |                    |         |      |
| ۲.  | Projektit          | Laskurapor       | tit Ostolaskurapo    | ortit Maksurapo                | rtit Tuotei | myyntiraportti | Työkirjaukset           | Asiakaslaski | utus               |         |      |
| 20  | Henkilöt           | Kellokortti      | Kuitit Työnteki      | ijäraportti Palka              | t Projektit | Kassakuiti     | t Työntekijöiden p<br>— | ätevyydet    |                    |         |      |
| Ē,  | Tuntilappu         | KUITTI           | RAPORTIT             |                                |             |                |                         |              |                    |         |      |
| Ľ€  | Laskutus           | 🗄 Luo k          | uittiraportti        |                                |             |                |                         |              |                    |         |      |
| ٤,  | Ostot              | Kuittipaivak     | urja Maksutavoiti    | tain <mark>T</mark> yöntekijöi | ttäin       |                |                         |              |                    |         |      |
| ÷.  | Saajat             | Kuitit           |                      |                                |             |                |                         |              |                    |         |      |
| ij  | Kuitit             | Kuittinumero     | Selite               | Työntekijä                     | Kuittipvm   | Maksutapa      | Ostopaikka              | Veroton      | Alv                | Verolli | inen |
| 壘   | Kassa              | 1104             | Toimistotarvikkeet   | Evita Mänty                    | 07.09.2021  | Käteinen       |                         | 0,00€        | €0,00              | €00,00  |      |
| 曲   | Kalenteri          | 1105             | Työkalu              | Evita Mänty                    | 17.09.2021  | Pankkikortti   | K rauta                 | 0,00€        | <mark>0,00€</mark> | 0,00€   |      |
| 181 | Tarjoukset         | 1106             | Käyntikortti         | Viljami Virtanen               | 20.09.2021  | Muu            | Prigi                   | 0,00€        | 0,00€              | 0,00€   |      |
| ア   | Tarviketarjoukset  | 1107             | Kahvit               | Eveliina Lesonen               | 24.09.2021  | Käteinen       | Shell                   | 0,00€        | 0,00€              | 0,00€   |      |
| -   | Tehtävät           | 1109             | Kahvit               | Eveliina Lesonen               | 30.09.2021  | Käteinen       | Shell                   | 4,03€        | 0,00€              | 5,00€   |      |
| ~   | Raportit           |                  |                      |                                |             |                | 1500 Myyntisaatavat     | 4,03€        | 0,97€              | 5,00€   |      |
| €   | Talous             | 1112             | Pikkujoulut          | Evita Mänty                    | 13.09.2021  | Käteinen       |                         | 0,00€        | <mark>0,00€</mark> | 0,00€   |      |
|     |                    |                  |                      |                                |             |                |                         | 4,03€        | 0,97€              | 5,00€   |      |

### 4. Klikkaa 'Luo kuittiraportti'

## <u>Evelia</u>

| velia        | 💼 Evelia DEMO (täysve | rsio) 📍 👘 👘           |                    |                  |              | Haku                |             |       | 9       |     |
|--------------|-----------------------|-----------------------|--------------------|------------------|--------------|---------------------|-------------|-------|---------|-----|
| Työt & Lähe  |                       | TIT<br>Valitse kuitti | Kuitin liitet      | liedostot        |              | ×                   |             |       |         |     |
| o Kohteet    | <b>1</b> 2 010        |                       | Tiedos             | tonimi           | Tagit        | - 60                |             |       |         |     |
| Asiakkaat    |                       | Toimistot             | arvikkeet Kuitti_e | velia_work_Toi   | Kultti       |                     |             |       |         |     |
| Tuotteet     |                       | 🗹 Työkalu             | Kuitti_e           | evelia_work_Työ  | Kuitti       |                     |             |       |         |     |
| Projektit    | Laskuraport           | tit 🛛 Käyntikor       | tti Kuitti_e       | evelia_work_Käy  | Kuitti       | kirjaukset          | Asiakaslask | utus  |         |     |
| нојекш       | Kellokortti           | Ku Kahvit             | Kuitti_e           | evelia_work_Kah  | Kuitti       | ntekijöiden p       | ätevyydet   |       |         |     |
| ı Henkilöt   |                       | Seli                  | Kuitti_e           | evelia_work_Seli | Kultti       | _                   |             |       |         |     |
| Tuntilappu   | KUITTIF               | RAF Kahvit            | Kuitti_e           | evelia_work_Kah  | Kuitti       |                     |             |       |         |     |
| Laskutus     | Bi Luo ki             | uittira               | ut Kuitti_e        | evena_work_Pikk  | Kuitti       |                     |             |       |         |     |
| , Ostot      | Kuittipāivāk          | irja                  | ×                  | Luo raportti     | × Per        | uuta                |             |       |         |     |
| Saajat       | Kuitit                |                       |                    |                  |              |                     |             |       |         |     |
| Kuitit       | Kuittinumero          | Selite                | Työntekijä         | Kuittipvm        | Maksutapa    | Ostopaikka          | Veroton     | Alv   | Verolli | nen |
| Kassa        | 1104                  | Toimistotarvikkeet    | Evita Mänty        | 07.09.2021       | Käteinen     |                     | 0,00€       | 0,00€ | 0,00€   |     |
| Kalenteri    | 1105                  | Työkalu               | Evita Mänty        | 17.09.2021       | Pankkikortti | K rauta             | 0,00€       | 0,00€ | 0,00€   |     |
|              | 1106                  | Käyntikortti          | Viljami Virtanen   | 20.09.2021       | Muu          | Prigi               | 0,00€       | 0,00€ | 0,00€   |     |
| Tarjoukset   | 1107                  | Kahvit                | Eveliina Lesonen   | 24.09.2021       | Käteinen     | Shell               | 0,00€       | 0,00€ | 0,00€   |     |
| Tarviketarjo | oukset 1108           | Seli                  | Sami Nieminen      | 29.09.2021       | Pankkikortti |                     | 0,00€       | 0,00€ | 0,00€   |     |
| Tehtävät     | 1109                  | Kahvit                | Eveliina Lesonen   | 30.09.2021       | Käteinen     | Shell               | 4,03€       | 0,97€ | 5,00€   |     |
| Raportit     |                       |                       |                    |                  |              | 1500 Myyntisaatavat | 4,03€       | 0,97€ | 5,00€   |     |
| Tolous       | 1112                  | Pikkujoulut           | Evita Mänty        | 13.09.2021       | Käteinen     |                     | 0,00€       | 0,00€ | 0,00€   |     |
| Tatous       |                       |                       |                    |                  |              |                     | 4,03€       | 0,97€ | 5,00€   |     |

5. Valitse, haluatko sisällyttää kaikki aikavälin kuitit raporttiin

6. Klikkaa lopuksi 'Luo raportti'

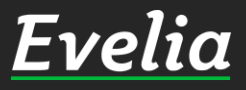

| Εν       | <b>velia</b> 🕮 Ev | elia DEMO (täysversio | o) Oy 🔻     | 晶 Eveliina Lesoi  | nen                                   |                | Hakı                                                    | J            |              | Q                     | ۵             |
|----------|-------------------|-----------------------|-------------|-------------------|---------------------------------------|----------------|---------------------------------------------------------|--------------|--------------|-----------------------|---------------|
|          | Työt & Lähetteet  | RAPORTI               | Г           |                   |                                       |                |                                                         |              | 💸 As<br>🎒 Or | etukset<br>nat asetuk | set           |
| ÷        | Kohteet           | <b>1</b> 01 01 2      | 2022 - 04 0 | 11 2022           |                                       |                |                                                         |              | 🗎 Tie        | edostot               |               |
|          | Asiakkaat         | 01.01.2               | .022 - 04.0 | 11.2022           |                                       |                |                                                         |              | 🔗 Ку         | tke yrityks           | een           |
| ~        | Tuotteet          |                       |             |                   |                                       |                |                                                         |              | Su           | osittele Ev           | eliaa<br>lock |
| 7        | Projektit         | Laskuraportit         | Ostolas     | kuraportit Ma<br> | Resuraportit Tuo<br>Balkat Droio      | ktit Kassakuit | I Iyokirjaukse<br>— — — — — — — — — — — — — — — — — — — | t Asiakas    |              | atuki j Anyo          | IESK          |
| 20       | Henkilöt          |                       |             | /ontekijaraportu  | – – – – – – – – – – – – – – – – – – – |                |                                                         | ien patevyyd | 🔂 Kir        | jaudu ulos            | ;             |
| Ē        | Tuntilappu        | KUITTIRA              | PORT        | IT                |                                       |                |                                                         |              |              |                       |               |
| Ľ.       | Laskutus          | 🖁 🛛 Luo kuitt         | iraportti   |                   |                                       |                |                                                         |              |              |                       |               |
| ×.       | Ostot             | Kuittipäiväkirja      | Maksu       | itavoittain Työ   | öntekijöittäin                        |                |                                                         |              |              |                       |               |
| w,       | Saajat            | Kuitit                |             |                   |                                       |                |                                                         |              |              |                       |               |
| Ĩ        | Kuitit            | Kuittinumero          | Selite      | Työntekijä        | Kuittipvm                             | Maksutapa      | Ostopaikka                                              | Veroton      | Alv          | Verolline             | n             |
| <b>B</b> | Kassa             | 1027                  | lt kuitti   | Juha Saarikoski   | 01.01.2022                            | Pankkikortti   | L&T                                                     | 0,00€        | 0,00€        | 0,00€                 |               |
| 曲        | Kalenteri         |                       |             |                   |                                       |                |                                                         | 0,00€        | 0,00€        | 0,00€                 |               |
| 191      | Tarjoukset        |                       |             |                   |                                       |                |                                                         |              |              |                       |               |
| ア        | Tarviketarjoukset |                       |             |                   |                                       |                |                                                         |              |              |                       |               |
|          | Tehtävät          |                       |             |                   |                                       |                |                                                         |              |              |                       |               |

Raportit

€ Talous

7. Nyt kuittiraportti on luotu, ja se löytyy sinisen hammasrattaan takaa 'Tiedostot'-osiosta.

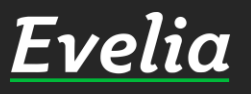

Tuki paikalla

| Εν | velia         | 🚊 Evelia DEMO (tāysversio) Oy 🔹 | 矗 Eveliina Lesonen              |                        | Haku                 | ٩         | ٢     |  |  |  |  |  |  |
|----|---------------|---------------------------------|---------------------------------|------------------------|----------------------|-----------|-------|--|--|--|--|--|--|
|    | Työt & Lähet  |                                 |                                 |                        |                      |           |       |  |  |  |  |  |  |
| ŝ. | Kohteet       |                                 |                                 |                        |                      |           | -     |  |  |  |  |  |  |
| •  |               |                                 |                                 |                        |                      |           |       |  |  |  |  |  |  |
| Ť  | Asiakkaat     |                                 |                                 |                        |                      |           |       |  |  |  |  |  |  |
| ~  | Tuotteet      |                                 | Pudota lisä                     | ttävät tiedostot tähän |                      |           |       |  |  |  |  |  |  |
| 5  | Projektit     |                                 | i ddotd lisu                    |                        |                      |           |       |  |  |  |  |  |  |
|    | Henkilöt      |                                 |                                 |                        |                      |           |       |  |  |  |  |  |  |
| ۲, | Tuntilappu    |                                 |                                 |                        |                      |           | J     |  |  |  |  |  |  |
| €  | Laskutus      |                                 |                                 |                        |                      |           |       |  |  |  |  |  |  |
| €. | Ostot         |                                 |                                 |                        | Etsi                 |           | _     |  |  |  |  |  |  |
| e  |               | Kuvaus                          | Tiedostonimi                    | Luomispäivämäärä 🕶     | Tagit                |           |       |  |  |  |  |  |  |
| à  | Saajat        |                                 | Kuittiraportti_20210901_20210   | 04.01.2022 12:13:28    |                      |           |       |  |  |  |  |  |  |
|    | Kuitit        |                                 | Kuittiraportti_20220101_20220   | 04.01.2022 10:26:28    |                      | 1         |       |  |  |  |  |  |  |
| 2  | Kassa         | Kirjanpitoaineisto, ostoreskont | Kirjanpitoaineisto_20211231_0   | 04.01.2022 10:20:41    | Kirjanpitodokumentti | 1         |       |  |  |  |  |  |  |
| 苗  | Kalenteri     | Kirjanpitoaineisto - 2021-12-31 | Kirjanpitoaineisto_20211231.zip | 03.01.2022 16:59:12    | Kirjanpitodokumentti |           |       |  |  |  |  |  |  |
| 2  | Tarioukset    | Maksuerätaulukon tuloste        | work_maksuerataulukko_2022      | 03.01.2022 16:49:06    | Työn kuva            |           |       |  |  |  |  |  |  |
|    | Tarjoukset    | Laskun 3499 tuloste             | invoice_3499.pdf                | 03.01.2022 16:32:52    | Laskun kuva          |           |       |  |  |  |  |  |  |
|    | Tarviketarjou | kset Laskun 3498 tuloste        | invoice_3498.pdf                | 03.01.2022 16:30:23    | Laskun kuva          |           |       |  |  |  |  |  |  |
|    | Tehtävät      | Kassakuitin 1110 tuloste        | cashReceipt_1110_20220103_1     | 03.01.2022 10:42:10    |                      |           |       |  |  |  |  |  |  |
| ~  | Raportit      | Laskun 3497 tuloste             | invoice_3497.pdf                | 03.01.2022 10:03:02    | Laskun kuva          |           |       |  |  |  |  |  |  |
| £  | Talous        | Laskun 3496 tuloste             | invoice_3496.pdf                | 03.01.2022 08:01:49    | Laskun kuva          | 1         |       |  |  |  |  |  |  |
| •  | Talous        | Laskun 3495 tuloste             | invoice_3495.pdf                | 03.01.2022 08:01:44    | Laskun kuva          |           |       |  |  |  |  |  |  |
|    |               | Laskun 3494 tuloste             | invoice_3494.pdf                | 03.01.2022 08:00:51    | Laskun kuva          |           |       |  |  |  |  |  |  |
|    |               | Laskun 3493 tuloste             | invoice_3493.pdf                | 03.01.2022 08:00:46    | Laskun kuva          | 1         |       |  |  |  |  |  |  |
|    |               | Laskun 3492 tuloste             | invoice_3492.pdf                | 31.12.2021 11:27:53    | Laskun kuva          | 1         |       |  |  |  |  |  |  |
|    |               | Laskun 3491 tuloste             | invoice_3491.pdf                | 31.12.2021 11:27:35    | Laskun kuva          | Tukinell  | collo |  |  |  |  |  |  |
|    |               | Laskun 3490 liite               | invoice 3490.pdf                | 31.12.2021 11:27:33    |                      | Tuki palk | Calla |  |  |  |  |  |  |

8. Pääset lataamaan tiedoston tietokoneellesi klikkaamalla tiedostonimeä.

#### Kuittiraportti sisältää:

- ✓ Kuittipäiväkirjan PDFmuodossa
- ✓ Liitteet eli valokuvat alkuperäisistä kuiteista

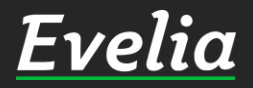

Mikäli jäi kysyttävää, ota yhteyttä tukeemme suoraan ohjelmiston tukichatistä, soittamalla tai sähköpostilla! Löydät myös lisää käyttöoppaita kotisivuiltamme osoitteesta evelia.fi/ohjeet

010 3377 255 tuki@evelia.fi evelia.fi

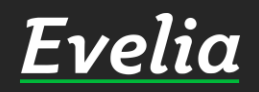